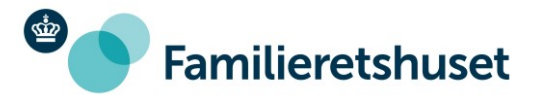

11-07-2022

## Trin-for-trin-vejledning: Sådan sender du post med E-boks til Familieretshuset

Denne vejledning vil vise trin-for-trin, hvordan du sender post til Familieretshuset via E-boks:

- 1) Log ind på E-boks
- 2) Når du er logget ind, så vælg fanen "Post fra det offentlige"

Find post...

Post fra

Mit overblik

Post fra

virksomheder

Post fra

det offentlige

Velkommen til Mit overblik. Her vises din seneste post både fra private virksomheder og det offentlige.

Log af

Log af

Velkommen til Mit overblik. Her vises din seneste post både fra private virksomheder og det offentlige.

Log af

3) Vælg "Skriv ny post", som er vist ved et lille rødt brev i højre side

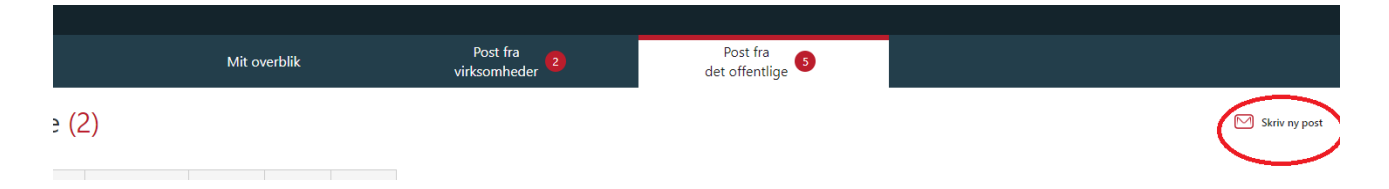

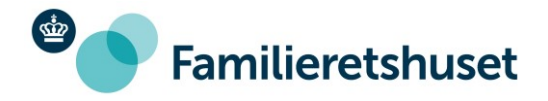

|       | WIIL OVERDIIK   | virksomheder                              | det offentlige 🍟   |  |
|-------|-----------------|-------------------------------------------|--------------------|--|
| S     | kriv ny post    |                                           | X                  |  |
| and   |                 |                                           |                    |  |
|       | Til: (Modtager) |                                           | Vælg               |  |
|       | Emne            |                                           |                    |  |
|       |                 |                                           |                    |  |
|       | verdana ∨ 10pt  |                                           |                    |  |
|       |                 |                                           |                    |  |
| mmune |                 |                                           |                    |  |
| mmune |                 |                                           |                    |  |
| mmune |                 |                                           |                    |  |
|       |                 |                                           |                    |  |
| mmune |                 |                                           |                    |  |
|       |                 | _                                         |                    |  |
| mmune | Overfør fil(er) | S                                         | end Annuller       |  |
| mmune |                 | Ejendomsskattebillet 2022 Jens Koefoeds V | /ej 026,Sorthat-Mu |  |
| mmune |                 | Faktura                                   |                    |  |

4) Ud for feltet "Til: Modtager" skal du klikke på "Vælg"

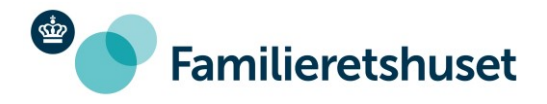

5) Et søgefelt vises nu, hvor du skal skrive "Familieretshuset" eller blot "Familie". Herved kommer "Familieretshuset" frem, som du skal klikke på

| Mit overblik       | virksomheder                           | det offentlige 🍯             |  |
|--------------------|----------------------------------------|------------------------------|--|
| Skriv ny post      |                                        | ×                            |  |
| Vælg modtager      |                                        | ×                            |  |
| Familier           |                                        | ×                            |  |
|                    |                                        | Eller find via en kategori 🗸 |  |
| > Familieretshuset |                                        |                              |  |
| Ine                |                                        |                              |  |
| ine                |                                        |                              |  |
| ine                | $\langle \rangle$                      |                              |  |
|                    |                                        |                              |  |
| ine                |                                        | Annuller                     |  |
| Overfør fil(er)    |                                        | Send Annuller                |  |
|                    | Ejendomsskattebillet 2022 Jens Koeroed | as vej 026,Sorthat-Mu        |  |
|                    |                                        |                              |  |

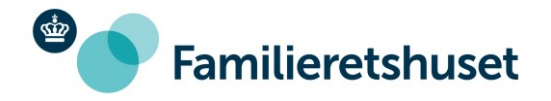

6) Under feltet "Familieretshuset" vises en lang menu over hovedpostkasserne for de forskellige afdelinger i Familieretshuset. Du skal rulle ned i menuen og vælge den afdeling (postkasse), som er relevant for dig og din henvendelse

| Skriv nv post                   |                                                        | ×                 |
|---------------------------------|--------------------------------------------------------|-------------------|
| Vælg modtager                   |                                                        | ×                 |
|                                 |                                                        |                   |
| Søg kategori                    |                                                        | P                 |
|                                 | Eller find v                                           | ria en kategori √ |
| ✓ Familieretshuset              |                                                        |                   |
| > Direktion                     |                                                        |                   |
| > Værgemål                      |                                                        |                   |
| > Administration<br>> Faderskab |                                                        |                   |
| le                              | < >                                                    |                   |
|                                 |                                                        |                   |
| e                               |                                                        | Appuller          |
|                                 |                                                        | Annuner           |
| Överfør fil(er)                 | Send                                                   | Annuller          |
|                                 | Ejendomsskattebillet 2022 Jens Koefoeds Vej 026,Sortha | at-Mu             |

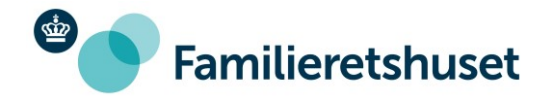

|     |           |         |      |                    |   |      | VIIK     | sonn       | ICUCI    |        |        |          |           | u        | econ | ennige   |   |   |  |
|-----|-----------|---------|------|--------------------|---|------|----------|------------|----------|--------|--------|----------|-----------|----------|------|----------|---|---|--|
|     |           |         |      |                    |   |      |          |            |          |        |        |          |           |          |      |          |   |   |  |
| Sk  | kriv r    | יץ א    | oost | t                  |   |      |          |            |          |        |        |          |           |          |      |          | × | I |  |
| 6   |           |         |      |                    |   |      |          |            |          |        |        |          |           |          |      |          |   |   |  |
|     | Hoved     | post    |      |                    |   |      |          |            |          |        |        |          |           |          |      | ×        |   |   |  |
|     | Emne      |         |      |                    |   |      |          |            |          |        |        |          |           |          |      |          |   |   |  |
|     |           |         |      |                    |   |      |          | _          |          |        |        |          |           |          |      |          |   |   |  |
|     | Verda     | na      |      | ′ 10p <sup>.</sup> | t | _    | <u> </u> | <u>A</u> ~ | · 💇      | ~      | _      | _        |           |          |      |          | _ |   |  |
|     | 2         | ~       | в    | Ū                  | = | =    | -=       | :=         | × :=     | . ~    | ⊆      | >=       |           |          |      |          | _ |   |  |
| une |           |         |      |                    |   |      |          |            |          |        |        |          |           |          |      |          |   |   |  |
| une |           |         |      |                    |   |      |          |            |          |        |        |          |           |          |      |          |   |   |  |
| -   |           |         |      |                    |   |      |          |            |          |        |        |          |           |          |      |          |   |   |  |
| une |           |         |      |                    |   |      |          |            |          |        |        |          |           |          |      |          |   |   |  |
|     |           |         |      |                    |   |      |          |            |          |        |        |          |           |          |      |          |   |   |  |
| une |           |         |      |                    |   |      |          |            |          |        |        |          |           |          |      |          |   |   |  |
|     |           |         |      |                    |   |      |          |            |          |        |        |          |           |          |      |          |   |   |  |
| une | Overfør f | fil(er) |      |                    |   |      |          |            |          |        |        | 5        | Send      |          |      | Annuller |   |   |  |
| une |           |         |      |                    |   | Ejen | doms     | skatte     | billet 2 | 022 Je | ns Koe | efoeds \ | Vej 026,5 | Sorthat- | Mu   |          |   |   |  |
| une |           |         |      |                    |   | Fakt | ura      |            |          |        |        |          |           |          |      |          |   |   |  |

7) Hermed er modtager valgt. Du kan nu skrive din besked. Du kan også vedhæfte dokumenter og anden dokumentation til din besked ved at klikke på det røde felt "Overfør fil(er)"

8) Afslut ved at klikke på "Send". Din besked er nu på vej til Familieretshuset